INSTRUCTIVOS | HOME BA

# ¿Qué hag usuario?

Guía instructivo

→ 1

Desde la pantalla de inicio clickeá en el botón Recuperar mi Usuario o Contraseña"

|                                                       | LINK                               |  |  |
|-------------------------------------------------------|------------------------------------|--|--|
|                                                       | Ingresá a tu Home Banking          |  |  |
| ¿No tenés usuario?                                    | Usuario                            |  |  |
| Creá un usuario<br>ra acceder a tu nuevo Home Banking |                                    |  |  |
|                                                       | Contraseña                         |  |  |
| CREATU USUARIO                                        | $\bigcirc$                         |  |  |
| 5000                                                  |                                    |  |  |
| 11                                                    | INGRESAR                           |  |  |
|                                                       |                                    |  |  |
|                                                       | Recuperar mi Lisuario o Contraseña |  |  |

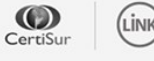

IMPORTANTE. Recordá que esta entidad no envía correos electrónicos ni realiza llamados telefónicos para solicitar cambio o confirmación de datos personales (número de cuenta, nombre de usuario, clave de acceso). Red Link S.A. en ningun caso se comunicará con vos requiriéndote este tipo de información.

#### SI OLVIDÉ MI USUARIO

**∂** 2

## Seleccioná la opción "Bloqueé mi usuario"

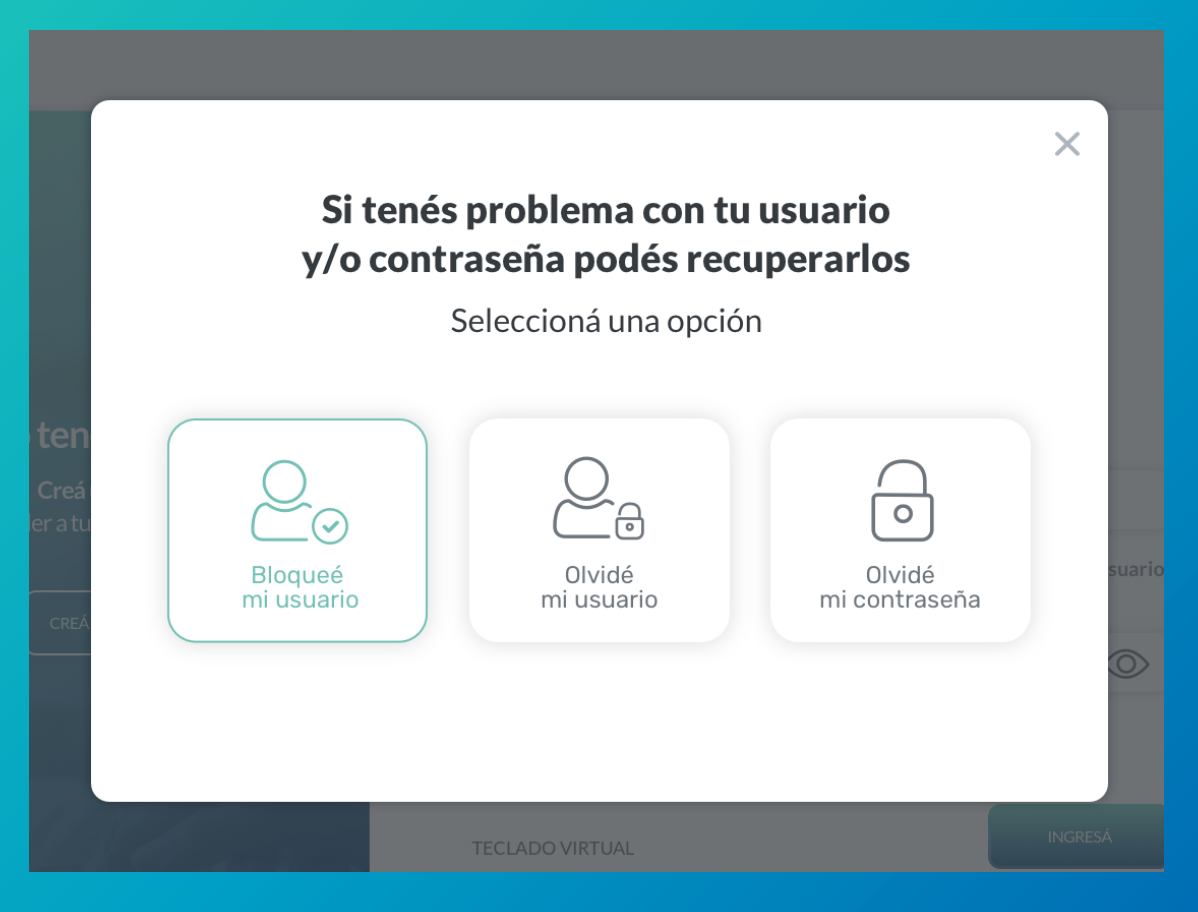

#### SI OLVIDÉ MI USUARIO

**∂** 3

## Ingresá tu número de CUIL

|                    | Ingresá tu número de CUIL | - 1  |
|--------------------|---------------------------|------|
| <b>:en</b><br>Creá | CUIL                      |      |
| ratu<br>creá       |                           | suar |
|                    | CONTINUAR                 |      |
|                    | TECHNONINTIN              |      |

**→** 5

A continuación te solicitaremos que ingreses el **código de seguridad de 6 dígitos** que enviamos a correo electrónico

En caso de no haberlo recibido puedes presionar "REENVIAR CÓDIGO"

| casilla de co | orreo s* | <sup>******</sup> Z | @gmai | il.com |
|---------------|----------|---------------------|-------|--------|
| Código        |          |                     |       |        |
|               |          |                     |       |        |
|               | REENVIA  | R CÓDIGO            |       |        |
| CANC          | ELAR     | CONTINU             | AR    |        |

#### SI OLVIDÉ MI USUARIO

**∂** 6

## ¡Listo! **Creaste tu nuevo usuario con éxito**

Presioná el botón "Finalizar" para volver a ingresar a tu Home Banking.

| ter | ;Listo!                  |           |
|-----|--------------------------|-----------|
|     | El desbloqueo de usuario |           |
|     |                          |           |
|     |                          |           |
|     |                          | <         |
|     |                          |           |
|     |                          |           |
|     |                          | ()<br>    |
|     | FINALIZAR                |           |
|     |                          | · · · · · |

### INSTRUCTIVOS | HOME BANKING

## iGracias!